# cybozu.com

# Active Directory フェデレーションサービス との認証連携

サイボウズ株式会社

第1版

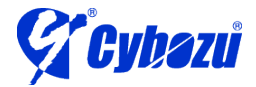

# 目次

| はじめに                            | 2                                                                                                    |
|---------------------------------|----------------------------------------------------------------------------------------------------|
| システム構成                          | 2                                                                                                    |
| 事前準備                            | 3                                                                                                    |
| AD のセットアップ                      | 4                                                                                                    |
| AD FS のセットアップ                   | 4                                                                                                    |
| AD FS のインストール                   | 4                                                                                                    |
| AD FS で必要となる証明書の作成              | 5                                                                                                    |
| フェデレーションサーバーの構成                 | 7                                                                                                    |
| cybozu.com と AD FS 2.0 の認証連携の設定 | 9                                                                                                    |
| ユーザーアカウントの作成                    | .19                                                                                                    |
| クライアント PC の設定                   | .20                                                                                                    |
| cybozu.com へのアクセス               | .20                                                                                                    |
|                                 | はじめに<br>システム構成<br>事前準備<br>AD のセットアップ<br>AD FS のセットアップ<br>AD FS のインストール<br>AD FS で必要となる証明書の作成<br>フェデレーションサーバーの構成<br>cybozu.com と AD FS 2.0 の認証連携の設定<br>ユーザーアカウントの作成<br>クライアント PC の設定<br>cybozu.com へのアクセス |

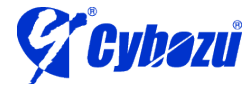

# 1 はじめに

本書では Active Directory フェデレーション サービス 2.0 (以下、AD FS)を使って cybozu.com ヘシングルサインオンを行う手順を説明します。 AD FS との認証連携には SAML を利用します。

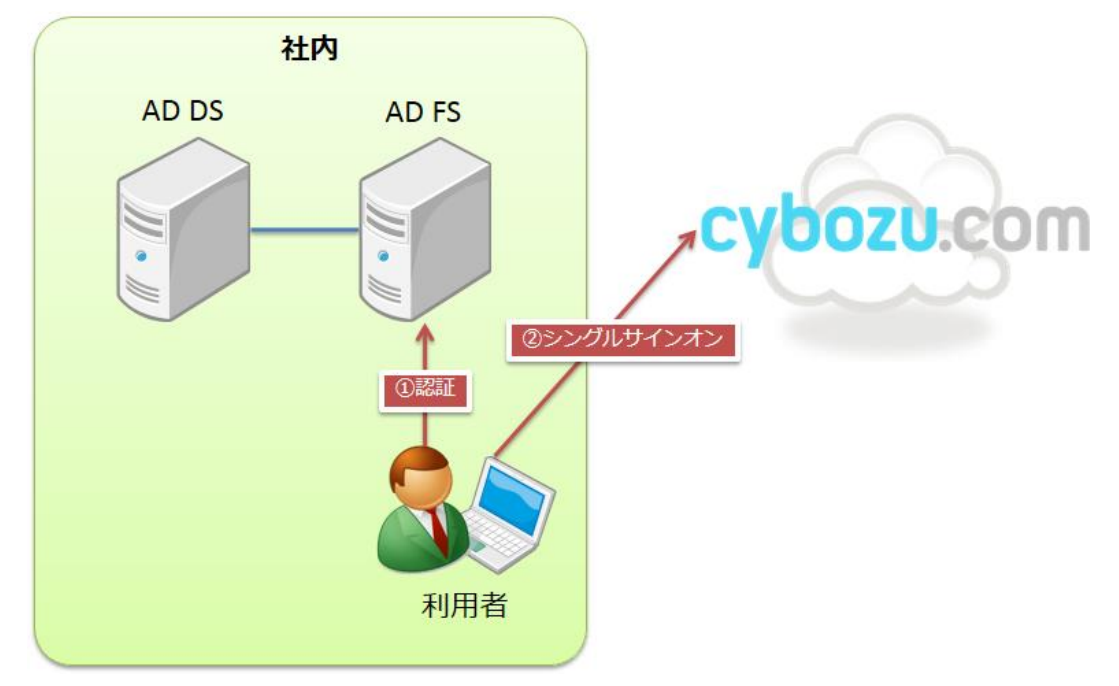

- 2 システム構成
  - Active Directory Domain Services(以下、AD)と AD FS は、同一のサーバー上で稼働するものとします。

※ 検証のため同一サーバー構成としています。実際の運用における構成はマイク

ロソフト社の情報をご確認下さい。

- AD サーバーの OS は、Windows Server 2008 R2 Standard(SP1)とします。
- クライアント PC の OS は、Windows 7 Professional(SP1)、ブラウザは Internet Explorer 10 とします
- サーバー、クライアント PC の Windows ファイアウォールは無効化しています。
- SAML を使った連携の流れは以下の通りです。(AD FS が IdP に該当します)

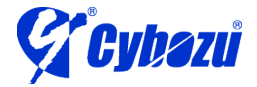

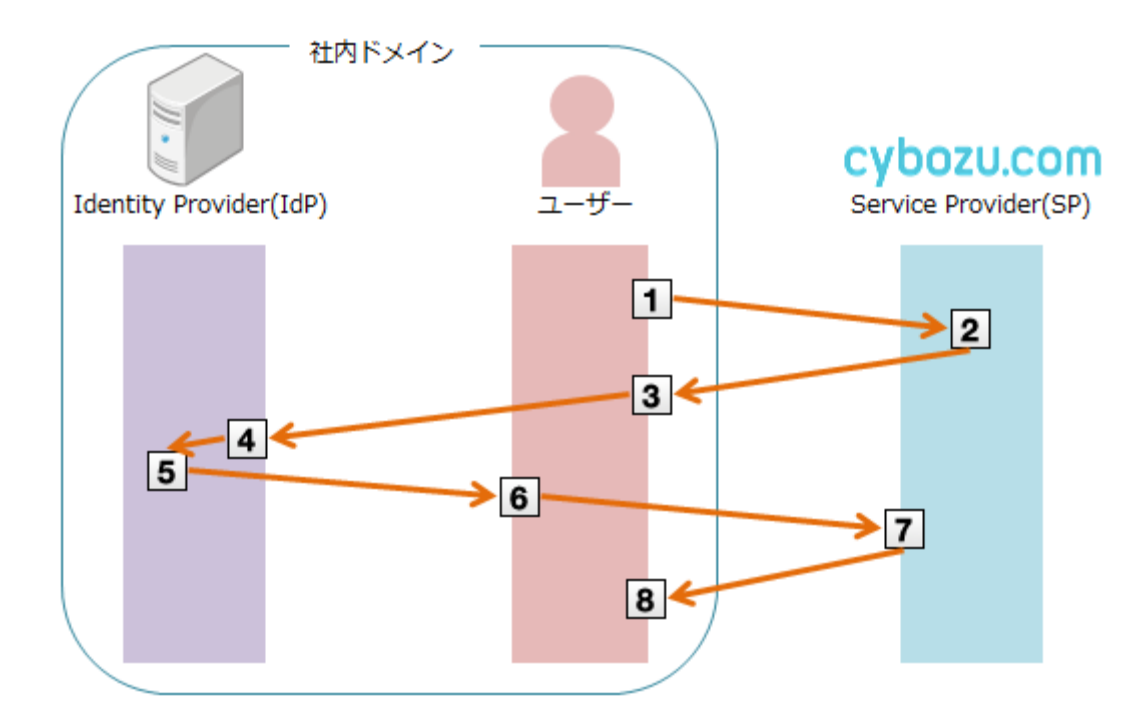

- 1. ユーザーが cybozu.com にアクセスします。
- 2. cybozu.com が SAML リクエストを生成します。
- 3. ユーザーが、SPからSAMLリクエストを受け取ります。
- 4. IdP がユーザーを認証します。
- 5. IdP が SAML レスポンスを生成します。
- 6. ユーザーが、IdPからSAMLレスポンスを受け取ります。
- 7. cybozu.com が SAML レスポンスを受け取り、検証します。
- 8. SAML レスポンスの内容に問題がない場合は、ユーザーが cybozu.com にログ インした状態になります。

#### 3 事前準備

cybozu.com に環境が必要となります。 環境が無い場合は、「サイボウズドットコム ストア」から試用環境を申し込んで下さい。

サイボウズドットコム ストア <u>https://www.cybozu.com/jp/service/com/trial/</u> ※「お試しになるサービス」は任意のサービスを選択して下さい

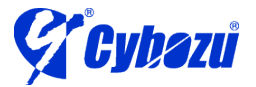

#### 4 ADのセットアップ

手順は割愛します。マイクロソフト社の情報をご確認下さい。 本環境では、コンピュータ名を "adfs" と設定したサーバーに AD をインストールし、 ドメイン名を example.local と設定しました。

#### 5 AD FS のセットアップ

#### 5.1 AD FS のインストール

cybozu.com との設定を行う前に、アイデンティティ・プロバイダ(IdP)となる AD FS 2.0 のインストールを行います。

1. AD FS のインストールモジュールを以下のサイトよりダウンロードします。

Active Directory Federation Services 2.0 RTW http://www.microsoft.com/ja-jp/download/details.aspx?id=10909

- ※ インストール先の OS ごとにアーカイブが分かれています。
   Windows Server 2008 R2 環境にインストールする場合は、
   「RTW¥W2K8R2¥amd64¥AdfsSetup.exe」をダウンロードします。
- 2. ダウンロードしたファイル(adfssetup.exe)を実行すると、「Active Directory Federation Services 2.0 セットアップ ウィザード」が開始されます。

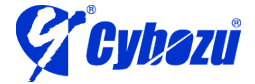

3. ウィザードを進め、「サーバーの役割」で「フェデレーション サーバー」を選 択します。そのままウィザードを進めればインストールが完了します。

| 🐚 Active Directory Federation Services 2.0 セットアップ ウィザード 🛛 🗙                                                                                 |
|----------------------------------------------------------------------------------------------------|
| サーバーの役割                                                                                                    |
| このコンピューターを、フェデレーション サーバーの役割またはフェデレーション サーバー プロキシの役割のどちらにでも<br>構成できます。 次の役割の中から、このコンピューターの役割を 1 つ選択してください。                                   |
| ● フェデレーション サーバー(S)<br>フェデレーション サーバー(は認証および信頼の管理を行い、セキュリティー トークンを発行します。これにより、内部組織およびフェデレーション パートナー組織のアプリケーションに、要求ベースでアクセスすることができます。          |
| ○ フェデレーション サーバー プロキシ(2)<br>フェデレーション サーバー プロキシは、インターネット クライアントから、企業ネットワークのファイアウォールの<br>背後に設置されたフェデレーション サーバーに要求をリダイレクトします。また、フェデレーション サーバーが発 |
| 1丁したゼキュリティー トークンをクライ アントに単な达します。                                                                                                    |
|                                                                                                    |
|                                                                                                    |
| <前へ(P) 次へ(N)> キャンセル                                                                                                    |
|                                                                                                    |

# 5.2 AD FS で必要となる証明書の作成

- ※ 本環境では IIS を使って自己署名証明書を作成します
- 1. 管理ツールから「インターネットインフォメーションサービス(IIS)マネージャー」を起動します。

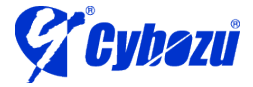

2. ホスト名を選択し、「サーバー証明書」をダブルクリックします。

| (G) (○) (¶ → ADFS → (□) (○) (○) (○) (○) (○) (○) (○) (○) (○) (○                                                                                                    |
|----------------------------------------------------------------------------------------------------|
| ファイル(E) 表示(V) ヘルプ(E)                                                                                                    |
| 描述       ●       ADFS ホーム       ●       ●       ●       ●       ●       ●       ●       ●       ●       ●       ●       ●       ●       ●       ●       ●       ●       ●       ●       ●       ●       ●       ●       ●       ●       ●       ●       ●       ●       ●       ●       ●       ●       ●       ●       ●       ●       ●       ●       ●       ●       ●       ●       ●       ●       ●       ●       ●       ●       ●       ●       ●       ●       ●       ●       ●       ●       ●       ●       ●       ●       ●       ●       ●       ●       ●       ●       ●       ●       ●       ●       ●       ●       ●       ●       ●       ●       ●       ●       ●       ●       ●       ●       ●       ●       ●       ●       ●       ●       ●       ●       ●       ●       ●       ●       ●       ●       ●       ●       ●       ●       ●       ●       ●       ●       ●       ●       ●       ●       ●       ●       ●       ●       ●       ● <t< td=""></t<>                                   |
| IS         HTTP リダイレクト       HTTP 広答ヘッダー       SAPI かよび Col       SAPI フィルター       MIME の種類         ID       ID       ID       ID       ID       ID         ID       ID       ID       ID       ID       ID       ID         ID       ID       ID       ID       ID       ID       ID       ID         ID       ID </td |
| ¥備完了                                                                                                    |

3. 中央のペインに「サーバー証明書」が表示されたら、右ペインの操作ウィンド ウから「自己署名入り証明書の作成」をクリックします。

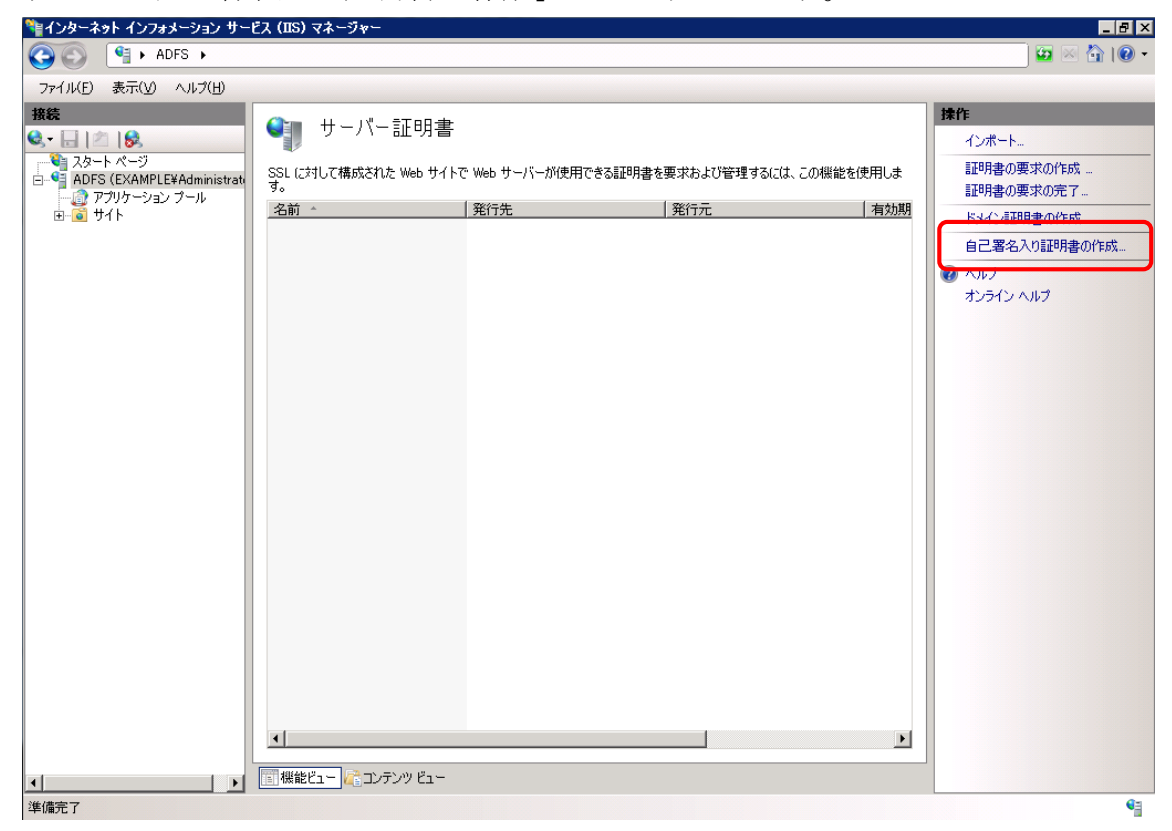

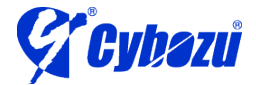

「自己署名入り証明書の作成」ダイアログが表示されますので、証明書のフレンドリ名を入力します。フレンドリ名は証明書を識別するために使うため、任意の情報で構いません。

| 自己署名入り証明書の作成                                             | ? × |
|----------------------------------------------------------|-----|
| フレンドリ名を指定します                                             |     |
| 証明書の要求のファイル名を指定してください。この情報は署名のために証明機関に送信される可能性が<br>あります: |     |
| 証明書のフレンドリ名を指定してください(Y):                                  |     |
| cybozu.com                                               |     |
|                                                          |     |
|                                                          |     |
|                                                          |     |
|                                                          |     |
|                                                          |     |
|                                                          |     |
|                                                          |     |
|                                                          |     |
| OK キャン                                                   | セル  |

# 5.3 フェデレーションサーバーの構成

管理ツールから「AD FS 2.0 の管理」を起動します。
 中央のペインの「AD FS 2.0 フェデレーション サーバーの構成ウィザード」
 をクリックすると、「AD FS 2.0 フェデレーション サーバーの構成ウィザード」が開始されます。

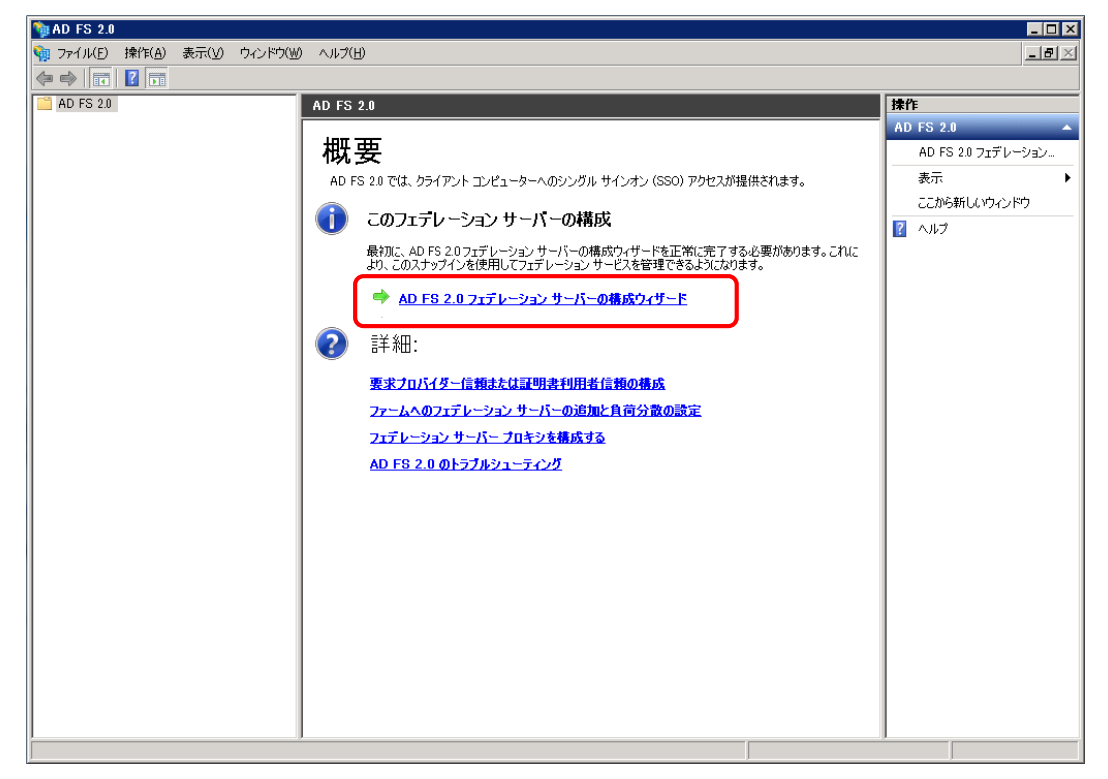

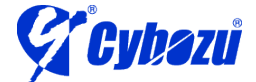

2. 最初にフェデレーション サービスの構成を選択します。「新しいフェデレー ション サービスを作成する」を選択し、「次へ」をクリックします。

| 狗 AD FS 2.0 フェデレーション                                                                                     | サーバーの構成ウィザード                                                                                                    |
|----------------------------------------------------------------------------------------------------|----------------------------------------------------------------------------------------------------|
| ようこそ                                                                                                    |                                                                                                    |
| <ul> <li>ステップ</li> <li>ようこそ</li> <li>展開の種類の選択</li> <li>フェデレーション サービス名</li> <li>概要</li> <li>結果</li> </ul> | AD FS 2.0 フェデレーション サーバーの構成ウィザードの開始<br>このウィザードでは、このコンピューターで Active Directory Federation Services (AD FS) 20 ソフトウェアを<br>構成して、このコンピューターを Active Directory Federation Services (AD FS) 20 ソフトウェアを<br>構成して、このコンピューターを Active Directory Federation Services (AD FS) 20 ソフトウェアを<br>構成して、このコンピューターをフェーターで Active Directory Federation Services (AD FS) 20 ソフトウェアを<br>構成して、このコンピューターをフェーターを Active Directory Federation Services (AD FS) 20 ソフトウェアを<br>構成して、このオンスタンスはフェデレーション サーバーとして設定します。<br>AD FS 2.0 フェデレーション サービスを作成する(L)<br>フレビューターを既存のフェデレーション サーバーファームに参加させる場合は、このオフションを選択してく<br>ださい。 |
|                                                                                                    | <前へ(P) 次へ(N) > キャンセル ヘルプ(H)                                                                                                    |

3. 「スタンドアロン フェデレーションサーバー」を選択し、「次へ」をクリッ クします。

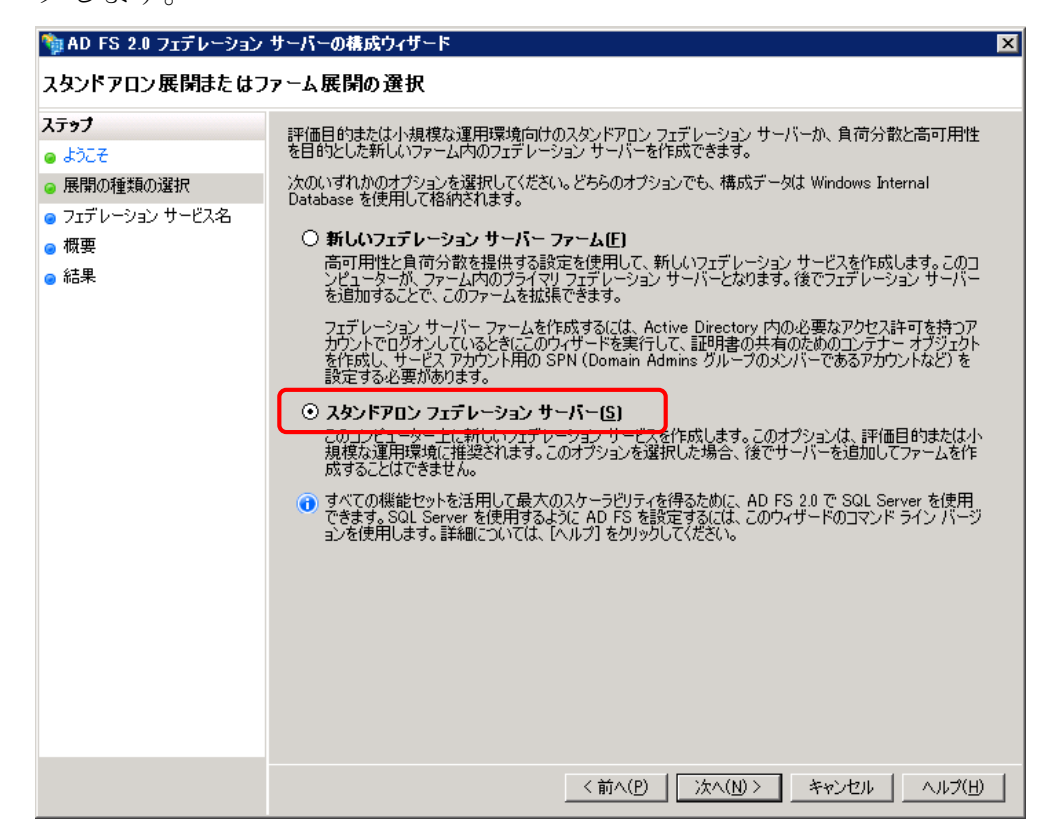

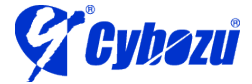

4. 事前の手順で作成した SSL 証明書が選択されている事を確認し、「次へ」を クリックします。そのままウィザードを進めればインストールが完了します。

| 🍯 AD FS 2.0 フェテレーション                                                          | サーハーの構成ワイサード                                                                                                    |
|-------------------------------------------------------------------------------|----------------------------------------------------------------------------------------------------|
| フェテレーション サーヒス名                                                                | の指定                                                                                                    |
| JIFレーションサービス名<br>ステップ<br>。ようこそ<br>。展開の種類の選択<br>。フェデレーションサービス名<br>・ 概要<br>・ 結果 | の方イザードでは、既定の Web サイトの SSL 証明書のサブジュクト フィールドからフェデレーション サービス名<br>を決定します。ウイザードが SSL 設定からフェデレーション サービス名を決定できない 場合は、証明書を選択<br>る必要があります。<br>証明書またはボートを選択し しなく] をクリックしてください。<br>SSL 証明書: ポート:<br>「マケロロロロロロロロロロロロロロロロロロロロロロロロロロロロロロロロロロロロ |
|                                                                               | <前へ(P) 次へ(N) キャンセル ヘルプ(H)                                                                                                    |

5.4 cybozu.com と AD FS 2.0 の認証連携の設定

# Service Provider メタデータのダウンロード

- 1. cybozu.com 共通管理に cybozu.com 共通管理者でログインします。
- 「システム管理>セキュリティ>ログイン」画面に移動し、「SAML 認証を有効にする」にチェックを入れます。

| SAML認証 段 | ▼SAML認証を有効にする                                  |
|----------|------------------------------------------------|
|          | Identity ProviderのSSOエンドポイントURL(HTTP-Redirect) |
|          |                                                |
|          |                                                |
|          | Identity Providerが署名に使用する公開鍵の証明書               |
|          | 新しい証明書<br>参照 (最大100 KB)                        |
|          | ■ Service Providerメタデータのダウンロード                 |

3. 「Service Provider メタデータのダウンロード」をクリックし、 spmetadata.xml を保存します。

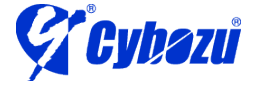

# <u>AD FS の設定</u>

- ※ 認証要求元として cybozu.com を信頼する設定を行います
- 1. 管理ツールから「AD FS 2.0の管理」を起動します。

中央のペインの「必須:信頼出来る証明書利用者を追加する」をクリックすると、「証明書利用者信頼の追加ウィザード」が開始されます。

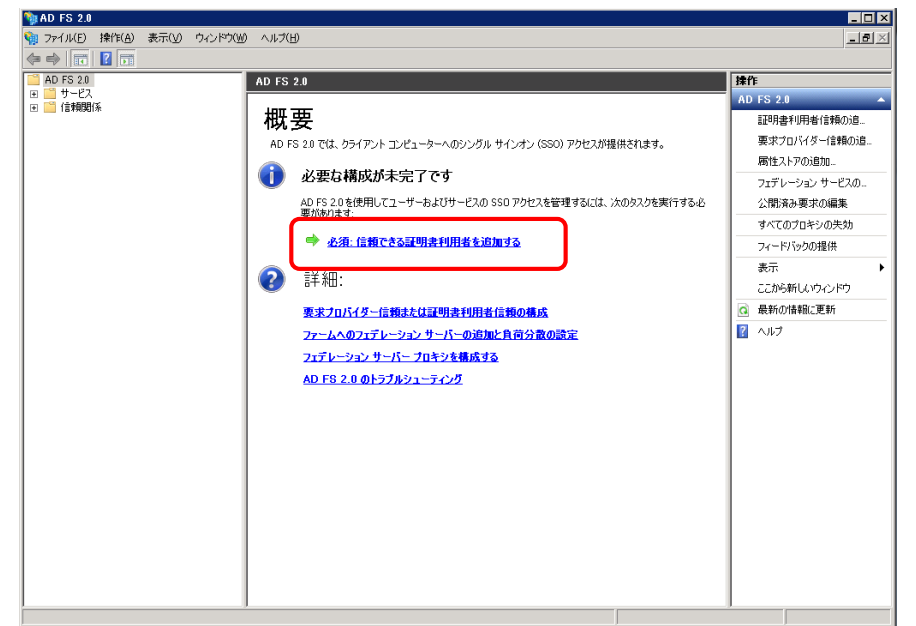

 「データソースの選択」で「証明書利用者についてのデータをファイルから インポートする」を選択し、前の手順でダウンロードし た spmetadata.xml を指定し、「次へ」をクリックます。

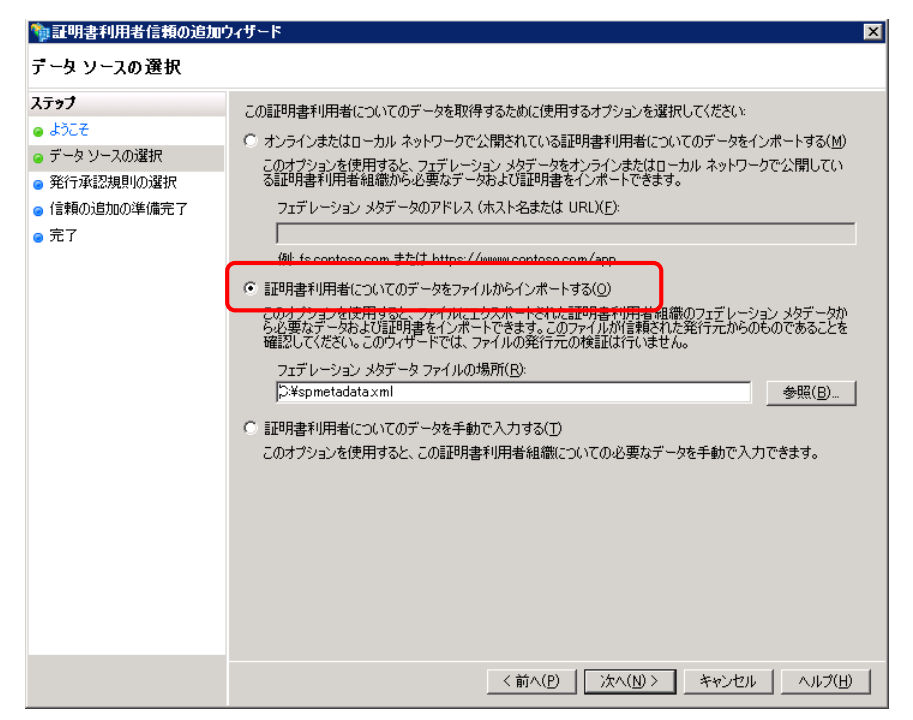

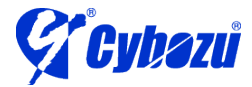

3. 「表示名の指定」で「表示名」を入力し、「次へ」をクリックします。 表示名は設定を識別するために使うため、任意の情報で構いません。

| 物証明書利用者信頼の追加。                                                                                                    | 7/ザード                                                                      |
|----------------------------------------------------------------------------------------------------|----------------------------------------------------------------------------|
| 表示名の指定                                                                                                    |                                                                            |
| <ul> <li>ステップ</li> <li>ようこそ</li> <li>データソースの選択</li> <li>表示名の指定</li> <li>発行承認規則の選択</li> <li>信頼の追加の準備完了</li> <li>完了</li> </ul> | この証明書利用者の表示名およびオプションの注意事項を入力してください。<br>表示名(D):<br>[cybozu.com]<br>注意事項(O): |
|                                                                                                    | < 前へ(P) 次へ(N) > キャンセル ヘルプ(H)                                               |

「発行承認規則の選択」で「すべてのユーザーに対してこの証明書利用者へのアクセスを許可する」を選択し、「次へ」をクリックします。

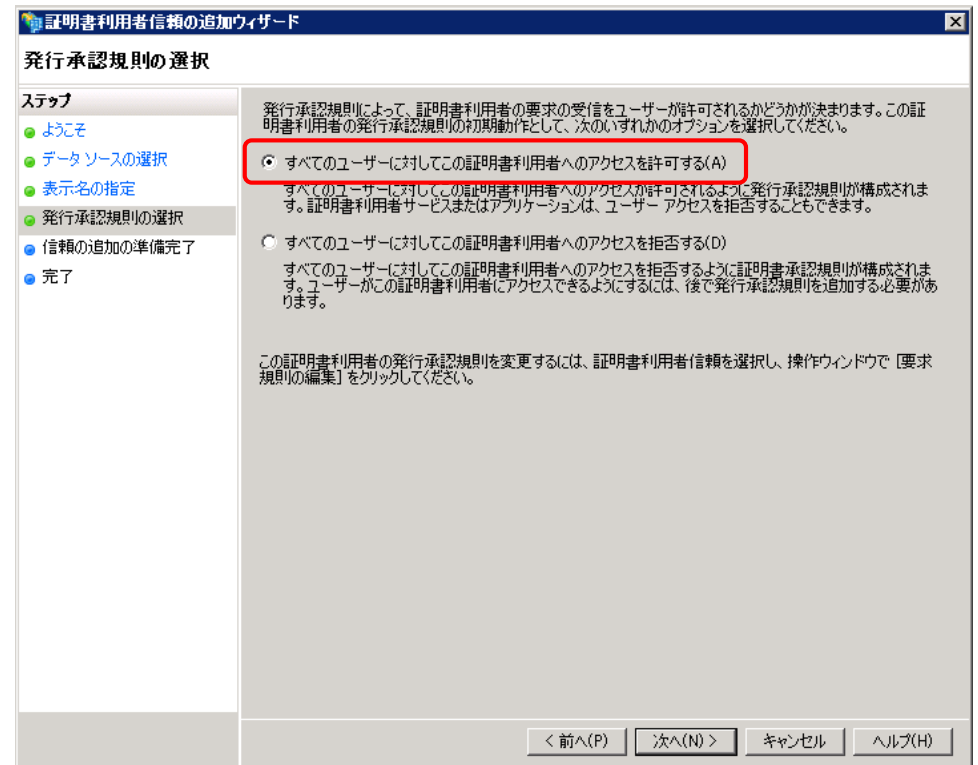

そのままウィザードを進めれば設定が完了します。

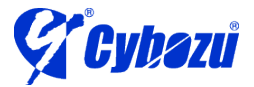

5. 「<表示名>の要求規則の編集」ダイアログが起動したら、「発行変換規則」 タブを選択し、「規則の追加」をクリックします。

| 🎭 cybozu.com の要求規則の編集        |    |
|------------------------------|----|
| 発行変換規則   発行承認規則   委任承認規則     |    |
| 次の変換規則は、証明書利用者へ送信する要求を指定します。 |    |
|                              | -  |
|                              | _  |
|                              |    |
|                              |    |
|                              |    |
|                              |    |
|                              | T  |
|                              | J. |
|                              |    |
|                              |    |
|                              |    |
|                              |    |
|                              |    |
| 規則の追加(A) 規則の編集(E) 規則の削除(B)   |    |
|                              |    |
|                              |    |
| OK キャンセル 適用ED                |    |

※ ダイアログが起動しなかった場合は、「AD FS 2.0の管理」の左ペイン から「信頼関係 > 証明書利用者信頼」を選択し、右ペインから「証明 書利用者信頼の追加」を選択します。

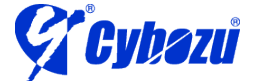

6. 「規則の種類の選択」で「要求規則テンプレート」が「LDAP属性を要求として送信」を選択し、「次へ」をクリックします。

| ‱変換要求規則の追加ウィ!                                                   | f-k 🛛                                                                                                    |
|-----------------------------------------------------------------|----------------------------------------------------------------------------------------------------|
| 規則テンプレートの選択                                                     |                                                                                                    |
| <ul> <li>ステップ</li> <li>● 規則の種類の選択</li> <li>● 要求規則の構成</li> </ul> | 作成する要求規則のテンプレートを次の一覧から選択してください。各要求規則テンプレートの詳細は説明に<br>記載されています。<br>要求規則テンプレート(C):<br>LDAP 属性を要求として送信<br>要求規則テンプレートの説明:<br>LDAP 属性を要求として送信1.規則テンプレートを使用すると、Active Directory などの LDAP 属性ス<br>PANA 属性を要求として送信1.規則テンプレートを使用すると、Active Directory などの LDAP 属性ス                                                                                                 |
|                                                                 | トアルら病性を確認して、証明者が同時者が同時者が見たして送信できます。ことが見ています。この規則が<br>ら複数の属性を複数の要求として送信できます。たとえば、この規則のが発用して、<br>displayName および telephoneNumber の各 Active Directory 属性から認証済みユーザーの属性値<br>を抽出して、これらの値を 2 つの異なる出力方向の要求として送信する規則を作成できます。この規則を<br>使用して、ユーザーのすべてのグループ メンバーシップを送信することもできます。グループ メンバーシップを<br>個別に送信する場合は、グループ メンバーシップを要求として送信】規則庁ンプレートを使用します。<br>この規則テンプレートの詳細(T) |
|                                                                 |                                                                                                    |
|                                                                 |                                                                                                    |
|                                                                 | <前へ(E) 次へ(N) > キャンセル ヘルプ(H)                                                                                                    |

7. 「要求規則の構成」で以下のように設定し、「完了」をクリックします。

| 設定項目       | 設定内容             |
|------------|------------------|
| 要求規則名      | 任意の文字列を入力        |
| 属性ストア      | Active Directory |
| LDAP属性     | SAM-Account-Name |
| 出力方向の要求の種類 | 名前 ID            |

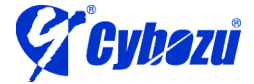

| 規則の編集 - cybozucom 🛛 🔀                                                                                              |
|----------------------------------------------------------------------------------------------------|
| この規則を構成することにより、LDAP 属性の値を要求として送信できます。まず、LDAP 属性の抽出元となる属<br>性ストアを選択します。ン次に、規則から発行する出力方向の要求の種類に属性を関連付ける方法を指定しま<br>す。 |
| 要求規則名(C):                                                                                                    |
| cybozu.com                                                                                                    |
| 規則テンプレート: LDAP 属性を要求として送信                                                                                          |
| 属性ストア( <u>S</u> ):                                                                                                 |
| Active Directory                                                                                                   |
| LDAP 属性の出力方向の要求の種類への関連付け(M):                                                                                       |
| LDAP属性出力方向の要求の種類                                                                                                   |
| ▶ SAM-Account-Name                                                                                                 |
| *                                                                                                    |
|                                                                                                    |
|                                                                                                    |
|                                                                                                    |
|                                                                                                    |
|                                                                                                    |
|                                                                                                    |
|                                                                                                    |
|                                                                                                    |
|                                                                                                    |
|                                                                                                    |
| 規則言語の表示(L) OK キャンセル ヘルブ                                                                                            |

 ※ 上記の設定の場合、Active Directory に作成されたユーザーの「ユー ザー ログオン名」が cybozu.com に作成されたユーザーの「ログイン 名」と一致する事で認証の連携が行われます。

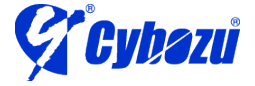

| 佐蔵 昇のプロパティ ? 🗙                                                                                                    |
|----------------------------------------------------------------------------------------------------|
| ダイヤルイン 環境 セッション リモート制御<br>リモート デスクトップ サービスのプロファイル 個人用仮想デスクトップ COM+ フリガナ<br>全般 住所 アカウント プロファイル 電話 所属されている組織 所属するグループ                  |
| ユーザー ログオン名(山):<br> sato <br>ユーザー ログオン名 (Windows 2000 より前)(W):                                                                        |
| EXAMPLE¥     sato       ログオン時間(L)     ログオン先(T)                                                                                       |
| □ アカウントのロックを解除する(N) アカウント オブション(Q):                                                                                                  |
| <ul> <li>□ ユーザーは次回ログオン時にパスワード変更が必要</li> <li>□ ユーザーはパスワードを変更できない</li> <li>□ パスワードを無期限にする</li> <li>□ 暗号化を元に戻せる状態でパスワードを保存する</li> </ul> |
| - アカウントの期限<br>● なし(V)<br>● 有効期限(E): 2013年 7月25日                                                                                      |
| OK         キャンセル         適用(A)         ヘルブ                                                                                           |

- 8. ログアウト用のエンドポイントを作成するため、「AD FS 2.0の管理」の左 ペインから「信頼関係 > 証明書利用者信頼」を選択し、作成した証明書利 用者信頼の設定をダブルクリックします。
- 9. 「エンドポイント」タブをクリックし、「追加」をクリックします。
- 10. 「エンドポイントの追加」で以下のように設定し、「完了」をクリックしま す。

| 設定項目       | 設定内容                     |
|------------|--------------------------|
| エンドポイントの種類 | SAML ログアウト               |
| バインディング    | POST                     |
| URL        | https://AD FSサーバーのアドレス   |
|            | /adfs/ls/?wa=wsignout1.0 |
| 応答 URL     | 空白                       |

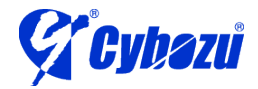

| cybozu.com のプロパティ 🛛 🗙                              |
|----------------------------------------------------|
| 監視   識別子   暗号化   署名   受け付ける要求                      |
| エンドポイントの編集                                         |
| エンドポイントの種類(E):                                     |
| SAML ログアウト                                         |
| バインディング( <u>B</u> ):                               |
| POST                                               |
| インデックス(N): 0 三                                     |
| URL( <u>U</u> ):                                   |
| https://adfs.example.local/adfs/ls/?wa=wsignout1.0 |
| 例: https://sts.contoso.com/adfs/ls                 |
| 応答 URL( <u>R</u> ):                                |
|                                                    |
| 199: https://sts.contoso.com/logout                |
| OK(Q) キャンセル ヘルプ(H)                                 |
|                                                    |
| OK キャンセル 適用(A) ヘルプ                                 |

11. 「AD FS 2.0の管理」の左ペインから「サービス > 証明書」を選択し、中 央ペインからトークン署名の証明書を右クリックし「証明書の表示」を選択 します。

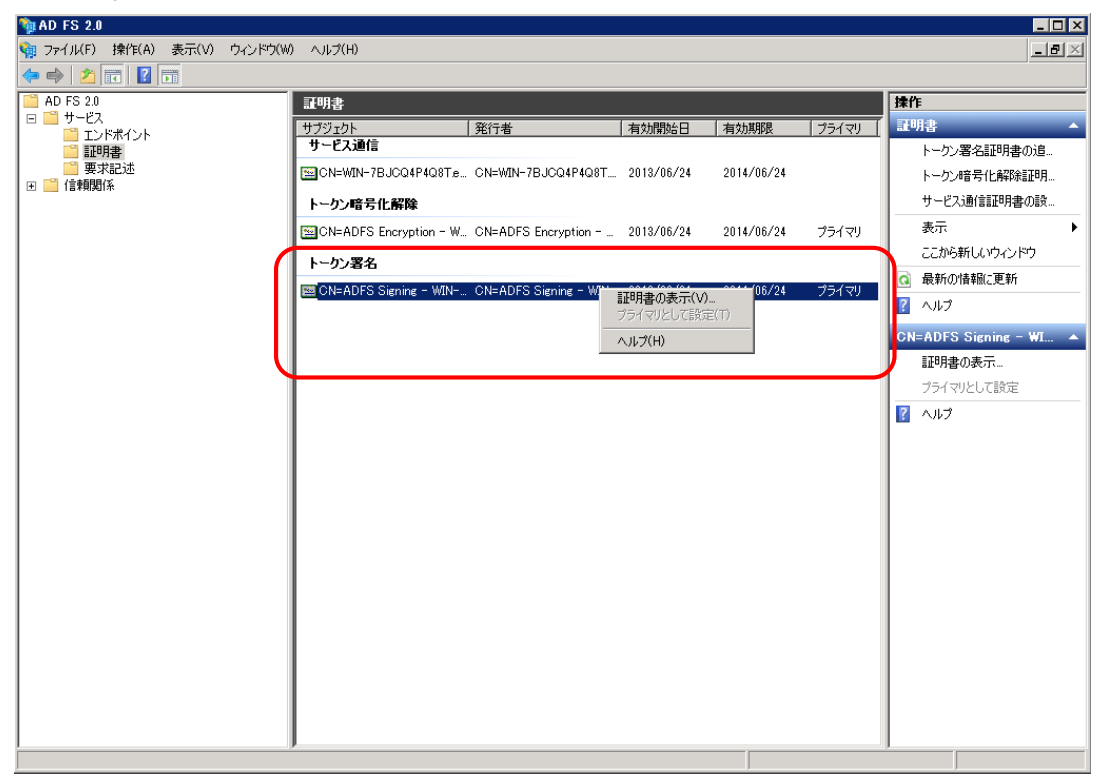

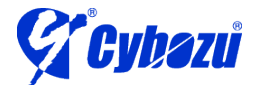

12. 「証明書」ダイアログで「詳細」タブを開き、「ファイルにコピー」をクリ ックすると、「証明書のエクスポートウィザード」ダイアログが起動します。

| 証明書                                       | ×                            |
|-------------------------------------------|------------------------------|
| 全般 詳細 証明のパス)                              |                              |
|                                           |                              |
| 表示( <u>S</u> ): <mark>(すべて)</mark>        |                              |
|                                           | ſſ.                          |
|                                           | V3                           |
| シリアル番号                                    | 45 6a 07 14 3b 98 3c a4 44 4 |
| 🔄 🛅 署名アルゴリズム                              | sha256RSA                    |
|                                           | sha256                       |
|                                           | ADFS Signing - WIN-7BJCQ     |
| 10月11日の1月1日<br>10月11日の1月1日<br>10月11日の1月1日 | 2013年6月24日 10:17:55          |
|                                           |                              |
|                                           |                              |
|                                           |                              |
|                                           |                              |
|                                           |                              |
|                                           |                              |
|                                           |                              |
| ,                                         |                              |
|                                           |                              |
| 証明書の詳細について表示します。                          |                              |
|                                           |                              |
|                                           | ОК                           |
|                                           |                              |

13. 「エクスポート ファイルの形式」で「DER encoded binary X.509 (.CER)」 を選択し、「次へ」をクリックします。

| ERV(D)<br>(S)<br>× Standard - PKCS #7 証明書 (P7B)(C)<br>J能であればすべて含む(1)  |
|-----------------------------------------------------------------------|
| (S)<br>× Standard - PKCS #7 証明書 (.P7B)( <u>C</u> )<br>J能であればすべて含む(!)  |
| × Standard – PKCS #7 <b>証明書 (.</b> P7B)( <u>C</u> )<br>「能であればすべて含む(1) |
| 「能であればすべて含む(1)                                                        |
|                                                                       |
| e - PKGS #12 (.PFX)( <u>P</u> )                                       |
| 「能であればすべて含む( <u>U</u> )                                               |
| 秘密キーを削除する( <u>K</u> )                                                 |
| スポートする( <u>A</u> )                                                    |
| 書ストア(SST)( <u>T</u> )                                                 |
|                                                                       |
|                                                                       |

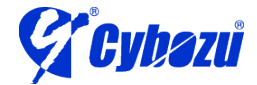

14. 「エクスポートするファイル」に任意のファイルパスを入力し、「次へ」を クリックします。(拡張子は自動で付与されます)

| 証明書のエクスポート ウィザード         | E                     |
|--------------------------|-----------------------|
| エクスポートするファイル             |                       |
| エクスポートするファイルの名前を入力してください |                       |
| ファイル名(E):                |                       |
| c:¥adfs                  | 参照( <u>B</u> )        |
|                          |                       |
|                          |                       |
|                          |                       |
|                          |                       |
|                          |                       |
|                          |                       |
|                          |                       |
|                          |                       |
|                          |                       |
|                          | < 戻る(B) 次へ(N) > キャンセル |

15. 「証明書のエクスポートウィザードの完了」で「完了」をクリックすると、 指定したフォルダに証明書が保存されます。

#### cybozu.com の設定

- 1. cybozu.com 共通管理に cybozu.com 共通管理者でログインします。
- 2. 「システム管理 > セキュリティ > ログイン」画面に移動し、「SAML認証 を有効にする」にチェックを入れます。
- 3. 以下のように設定し、「保存」をクリックします。

| 設定項目                      | 設定内容                           |
|---------------------------|--------------------------------|
| エンドポイントの種類                | SAML ログアウト                     |
| Identity ProviderのSSOエンドポ | https://AD FSサーバーのFQDN/adfs/ls |
| イントURL (HTTP-Redirect)    |                                |
| cybozu.com からのログアウト後      | https://AD FSサーバーのアドレス         |
| に遷移する URL                 | /adfs/ls/?wa=wsignout1.0       |
| Identity Providerが署名に使用す  | 前の手順でエクスポートした証明書               |
| る公開鍵の証明書                  |                                |

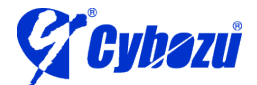

| SAML認証 👰 | ▼SAML認証を有効にする                                     |
|----------|---------------------------------------------------|
|          | Identity ProviderのSSOエンドポイントURL(HTTP-Redirect)    |
|          | http://adfs.example.local/adfs/ls/                |
|          | cybozu.comからのログアウト後に速移するURL                       |
|          | http://adfs.example.local/adfs/ls/?wa=wsignout1.0 |
|          | Identity Providerが署名に使用する公開鍵の証明書<br>新しい証明書        |
|          | idp.cer                                           |
|          | 参照 (最大100 KB)                                     |
|          | ■ Service Providerメタデータのダウンロード                    |

# 5.5 ユーザーアカウントの作成

※ Active Directory と cybozu.com にユーザーアカウントを作成します。

# <u>Active Directory にユーザーを作成する</u>

- 1. 管理ツールから「Active Directory」を起動します。
- 2. 任意のグループや OU を右クリックし、新規作成 > ユーザー をクリック します。
- 3. 必要な情報を入力します。ユーザーログオン名には cybozu.com で登録予 定のログイン名と同じ情報を入力します。

| 新しいオブジェク        | トーユーザー         |                              | × |
|-----------------|----------------|------------------------------|---|
| 8               | 作成先:           | example.local/Users          |   |
| 效生( <u>し</u> ): |                | 佐藤                           |   |
| 名( <u>F</u> ):  |                | 月 イニシャル(I):                  |   |
| フル ネー           | Д( <u>А</u> ): | 佐藤 昇                         |   |
| ユーザー<br> sato   | ログオン名(山):      | @example.local               |   |
| ユーザー            | ログオン名 (Wi      | ndows 2000 より前)( <u>W</u> ): |   |
| JEXAMP          | LE¥            | Isato                        |   |
|                 |                | < 戻る(B) 次へ(N) > キャンセル        | , |

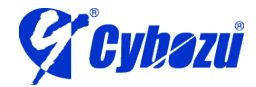

#### <u>cybozu.com にユーザーを作成する</u>

1. 以下の手順に従い、ユーザーを追加します。

ユーザーを追加する / cybozu.com ヘルプ

https://help.cybozu.com/ja/general/admin/add\_user.html

※ ログイン名は Active Directory に追加したユーザーのログオン名と一 致させます

# 6. クライアント PC の設定

- 1. Internet Explorer を起動します。
- 2. [ツール] > [インターネット オプション] > [セキュリティ]に移動します。
- 3. 「インターネット」が選択された状態で、「レベルのカスタマイズ」ボタンをクリッ クします。
- 4. 「ユーザー認証」 > 「ログオン」で「現在のユーザー名とパスワードで自動的にロ グオンする」を選択し、「OK」ボタンをクリックします。
- 5. Internet Explorer を終了します。
- 7. cybozu.com へのアクセス
  - 1. クライアント PC で Active Directory にログインします。
  - 2. Internet Explorer を起動し、cybozu.com にアクセスします。

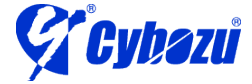

20

3. シングルサインオンが行われ、cybozu.com ヘログインされます。

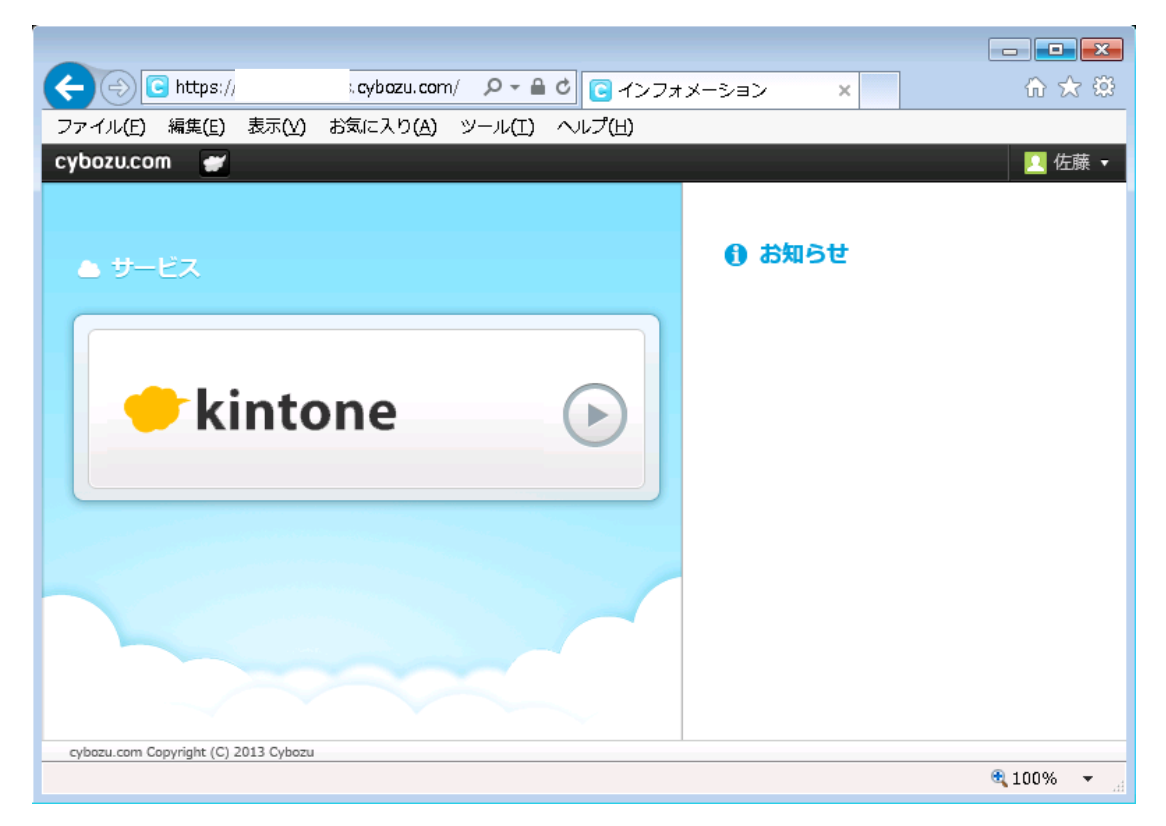

※ cybozu.com からログアウトした時は以下の画面が表示されます。

| < 🔄 🥖 https://adfs.example.local/adfs/ls/?w 🔎 - 🔒 🖒 🦽 サインアウト ページ 🛛 🗴 👘 | 🟠 🛣 |
|------------------------------------------------------------------------|-----|
| ファイル(E) 編集(E) 表示(Y) お気に入り(A) ツール(T) ヘルプ(H)                             |     |
| サインアウト ページ                                                             |     |
| adfs.example.local                                                     |     |
| サインアウトしました。                                                            |     |
| セキュリティを強化するために、オンライン セッションの最後にブラウザ ウィンドウをすべて閉じることをお<br>勧めします。          |     |
|                                                                        |     |
|                                                                        |     |
|                                                                        |     |
|                                                                        |     |
|                                                                        |     |
|                                                                        |     |
|                                                                        |     |
|                                                                        |     |
|                                                                        |     |

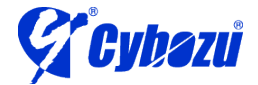

※ cybozu.com にアクセスした際、以下のエラーメッセージが表示される場合があ ります。

自己署名の証明書を利用している事が原因で、「このサイトの閲覧を続行する(推 奨されません)。」をクリックする事でシングルサインオンが可能です。

エラーを表示させないようにしたい場合は、クライアント PC に証明書をインス トールして下さい。

| θĐ                    | 🧭 https://adfs.example.local/adfs/ls/?SAM 🔎 - C 🌈 証明書エラー: ナビゲーシ 🗙 🎧 🏠 🕄   |
|-----------------------|---------------------------------------------------------------------------|
| ファイル(E)               | ) 編集(E) 表示(Y) お気に入り(A) ツール(I) ヘルプ(H)                                      |
|                       |                                                                           |
| $\mathbf{\mathbf{x}}$ | この Web サイトのセキュリティ証明書には問題があります。                                            |
|                       | <br>この Web サイトで提示されたセキュリティ証明書は、信頼された証明機関から発行されたものではあ<br>りません。             |
|                       | この Web サイトで提示されたセキュリティ証明書は、別の Web サイトのアドレス用に発行されたも<br>のです。                |
|                       | セキュリティ証明書の問題によって、詐欺や、お使いのコンピューターからサーバーに送信される情報<br>を盗み取る意図が示唆されている場合があります。 |
|                       | このページを閉じて、この Web サイトの閲覧を続行しないことを推奨します。                                    |
|                       | ❷ ここをクリックしてこの Web ページを閉じる。                                                |
|                       | 😵 このサイトの閲覧を続行する (推奨されません)。                                                |
|                       | 受 詳細情報                                                                    |
|                       |                                                                           |
|                       | al 100% 🔻                                                                 |

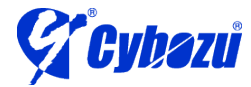